| Q:如何載出論文申請表格?                                                                                                    |                                                                                                    |
|----------------------------------------------------------------------------------------------------|----------------------------------------------------------------------------------------------------|
| A:請先上期刊論文發表線上管理系統(http://120.114.241.101:                                                                                                    | :8080/rrms/login.jsp)登錄發表的論文後才                                                                                                    |
| 有辦法載出申請表格。                                                                                                    |                                                                                                    |
| 國立成功大學醫學院附設醫院<br>期刊論文發表線上管理系統       (         [進作說明2010489年96]       (         重工       (         重工       (         重工       (         重工       (         重工       (         重工       (         重工       (         重工       (         重工       (         重工       (         重工       (         (       (         (       (         (       (         (       (         (       (         (       (         (       (         (       (         (       (         (       (         (       (         (       (         (       (         (       (         (       (         (       (         (       (         (       (         (       (         (       (         (       (         (       (         (       (         (       (         (                                                                                                    | 登入期刊系統後,點選「個人研究成果」<br>→「新増發表記錄」。                                                                                                    |
|                                                                                                    |                                                                                                    |
| ● 期刊論文/ ● 專利及技術移種/ ● 專書/ ● 學術會議或海報 ]         「室調取得」: 您可查證目前院內其他人的發表起達, 並為內容帶回。         * 本篇是否於任職成功大學、成大醫院、成大醫學院或成大醫學中心時發表: 是 •         論文發表記錄 [OVID資料庫] [web of science問易操作說明]         * 期刊種類:         •         * 作者群:         (作者群:         (作者對:         ·         ·         * 修着群:         ·         ·         ·         ·         ·         ·         ·         ·         ·         ·         ·         ·         ·         ·         ·         ·         ·         ·         ·         ·         ·         ·         ·         ·         ·         ·         ·         ·         ·         ·         ·         ·         ·         ·         ·       ·         ·       ·         ·       ·         ·                                                                                                    | <ul> <li>選上方的期刊論文,然後把下列欄位內容填齊後,點選「儲存後離開」。</li> <li>(備註)若有共同著作同一篇論文,寫另一位同仁已在系統中登錄該篇論文,可使用左方「查詢取得」的功能,將一樣的內容帶入表格中。</li> <li>★如果在填資料時找不到您要的期刊,請將期刊名稱、相關網頁以寫信方式給承辦人員,承辦人員會協助新增。</li> </ul> |
| Image: Marting of the second of the second of the secon | 存檔後會回到發表記錄清單,在剛儲存<br>的那篇論文前會有個「上傳檔案」的按<br>鈕,請點入並上傳論文 PDF 檔。<br>★作者種類為第一或通訊作者,才會有<br>「上傳檔案」按鍵出現。                                                                                        |

|                                                                                                    | 以応したひみてムエーロガナンかけ                       |
|----------------------------------------------------------------------------------------------------|----------------------------------------|
| 编译要重出成120%增的符号· (第41結成員得科選出版Exx%增)                                                                                                    | 檔案上傳後畫面會再回到發表記錄清                       |
| 立         功能選項         員工         科登年代         期刊         作者         後去         教会記録                                                                                                    | 單,就會看到「論文獎勵申請」的按鈕,                     |
|                                                                                                    | 點選後會跳出確認對話框。                           |
|                                                                                                    | ★學術會議或海報競賽類需競賽有得                       |
| 2 · · · · · · · · · · · · · · · · · · ·                                                                                                    | 獎,或者在學術會議上正式發表,身份                      |
|                                                                                                    | 為行政、醫事人員(除了醫師以外)才會                     |
|                                                                                                    | 出現獎勵申請按鍵                               |
|                                                                                                    | 點選「確認申請」系統會紀錄您載出此                      |
| 是否確定申請論文獎勵                                                                                                    | 表格的日期。                                 |
| [28中由] [17]                                                                                                    |                                        |
| 28,4,2 + 4,9<br>(47,02)                                                                                                    |                                        |
|                                                                                                    |                                        |
| 一 雪立成功大學醫學院別擬醫院 - Windows Internet Explorer                                                                                                    | 期刊類:會跳出列印視窗,印下申請表                      |
| ② ● ▼ 展 http://192168.91180.8080/mms/prsPpr/prsPprReward.jsp? ▼ 4 <sub>7</sub> × ⑤ Bing タ ▼<br>× 奇勝道 ▼ 登録種                                                                                                    | 後把資料填寫完整、簽章,再附上 <u>論文</u>              |
| ▲         ▲         ●         ●         ●         ●         ●         ●         ●         ●         ●         ●         ●         ●         ●         ●         ●         ●         ●         ●         ●         ●         ●         ●         ●         ●         ●         ●         ●         ●         ●         ●         ●         ●         ●         ●         ●         ●         ●         ●         ●         ●         ●         ●         ●         ●         ●         ●         ●         ●         ●         ●         ●         ●         ●         ●         ●         ●         ●         ●         ●         ●         ●         ●         ●         ●         ●         ●         ●         ●         ●         ●         ●         ●         ●         ●         ●         ●         ●         ●         ●         ●         ●         ●         ●         ●         ●         ●         ●         ●         ●         ●         ●         ●         ●         ●         ●         ●         ●         ●         ●         ●         ●         ●         ●         ●         ● | 第一頁兩份及期刊影響係數、Turnitin                  |
| 國立成功大學醫學院附設醫院                                                                                                    | 山北北里西八山一公,从利尔士在发音                      |
| 論文發表獎勵申請表                                                                                                    | 山到福木日分儿。仍,福有即王任废早                      |
| 機構類別 ■總院□→六分院 單 位 申請者身份別 □醫師□醫事人員■其他                                                                                                    | 後即可送至臨醫中心申請。                           |
| 申请人 員工編號 職 稱 研究助理                                                                                                    |                                        |
| >>>>>>>>>>>>>>>>>>>>>>>>>>>>>>>>>>>>                                                                                                    | 朗张人送改主斯(仁小,殷红川从为甘                      |
| 第一作者姓名 單位本人簽名                                                                                                    | 字術冒藏贺衣朔(行政、置師以外之共                      |
|                                                                                                    | 他醫事職類才可申請):印下申請表後                      |
| 論文作者 第一作者 姓名 早位本人 景名<br>(第一名世話)<br>作者會思惑者                                                                                                    | 把資料填寫完整、簽章,並檢附:                        |
| <u>夏至未人者</u><br><u>点:由未改者</u><br><u>其意:)</u><br><u>其意:</u>                                                                                                    | 1. <u>已發表之海報或論文投稿摘要(需</u>              |
| <i>%</i>                                                                                                    | 含有標題、作者姓名、作者所屬機                        |
| 通讯作者地名 早位本人资                                                                                                    | <u></u>                                |
| ž                                                                                                    | <u> (牌石我)</u>                          |
| 输文名称 test9999<br>期刊名稱 ACTA NEUROCHIRURGICA                                                                                                    | <ol> <li>2. 獲獎者請附獎狀影本,會議正式發</li> </ol> |
| 刊發年代 2012年 卷/期 1/2 起流頁數 1-10                                                                                                    | 表者檢附該學會核發之發表證明影                        |
| 期刊類別 ■SCI LSSCI LEII<br>□非SCI 、SSCI 、EI 影響係數 (Impact factor):                                                                                                    | 木 ( 艾無 , 給 附 可 溶 肥 古 淼 美 ථ 法           |
|                                                                                                    |                                        |
|                                                                                                    | <u>程)。</u>                             |
|                                                                                                    |                                        |

★若使用系統時有任何問題,請洽分機 4817 或至申請系統頁面最下方有藍字「<u>系統管理人員</u>」點入, 可來信詢問。